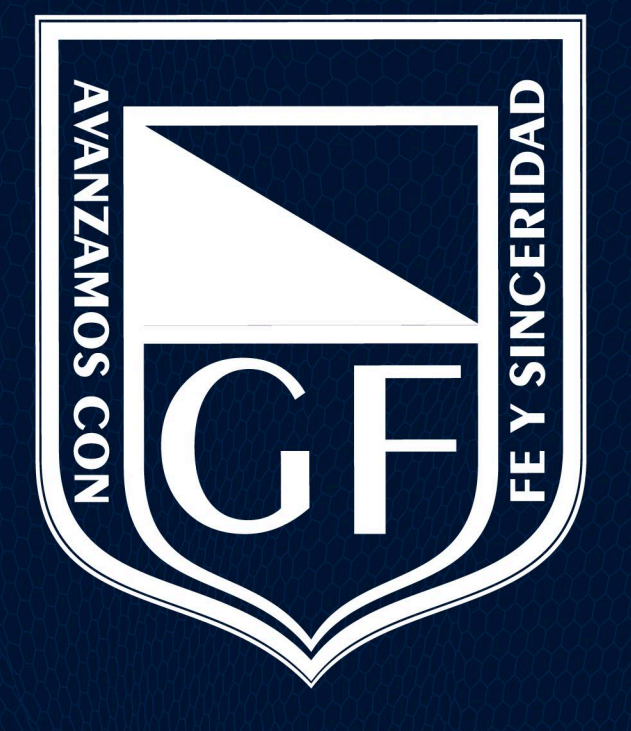

#### **GIMNASIO FEMENINO**

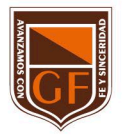

## **Cerrar Sesiones en Navegador Web**

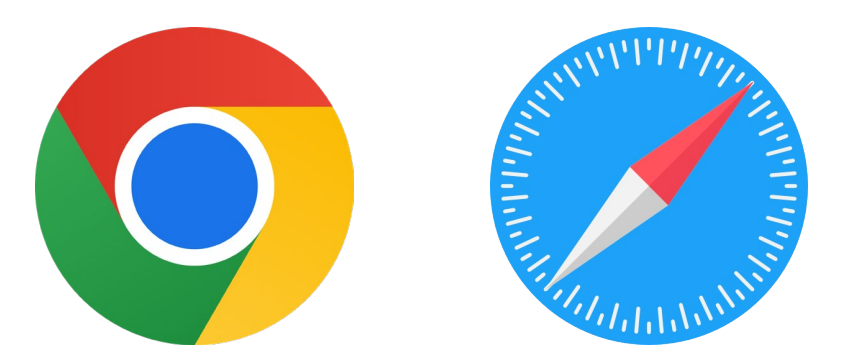

Gimnazio Femenino

## Cerrar sesiones en navegador web

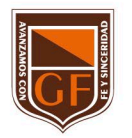

1. En la parte superior derecha se mostrará la inicial o avatar de la cuenta institucional, dar clic sobre él.

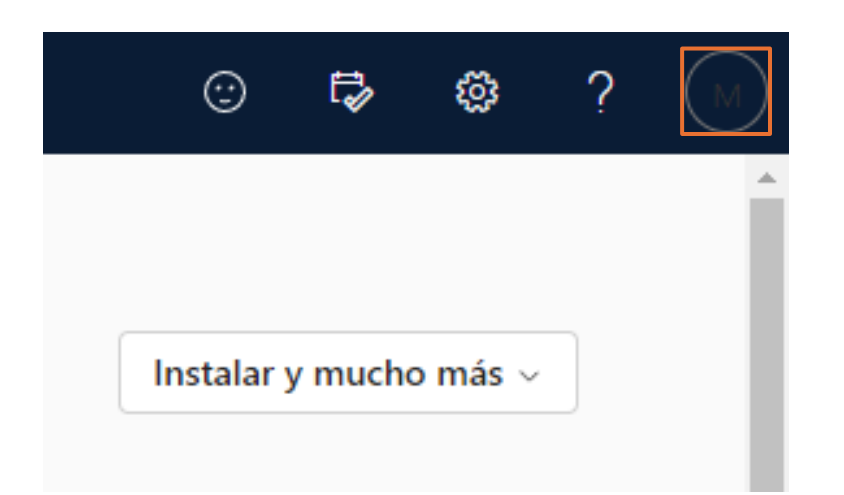

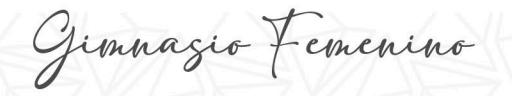

# Cerrar sesiones en navegador web

2. Se despliega un menú emergente, en el cual dará clic en "Cerrar sesión".

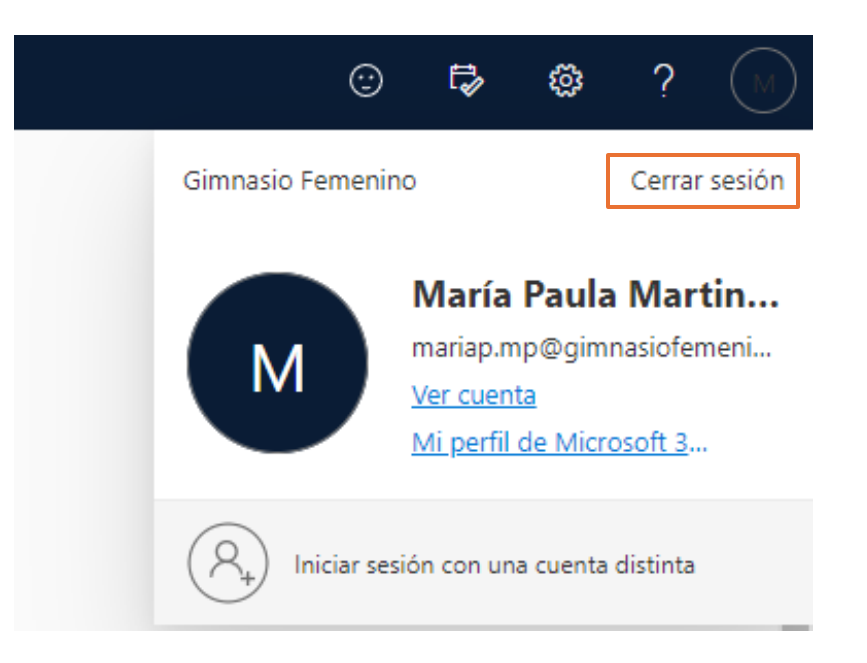

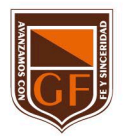

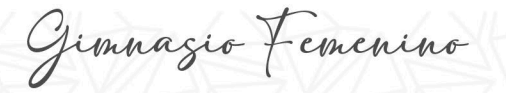

# Cerrar sesiones en navegador web

3. Una vez cerrada la sesión se muestra un mensaje de confirmación

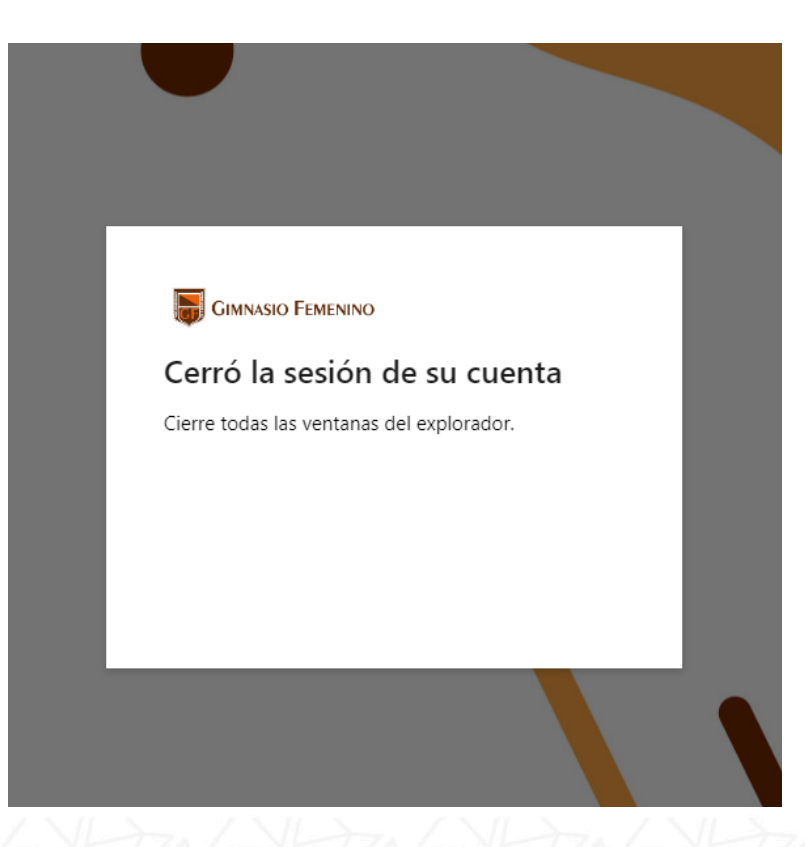

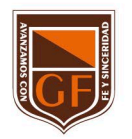

Gimnazio Femenino

Si tienes alguna inquietud, nos puedes contactar a través del correo electrónico: tecnologia@gimnasiofemenino.edu.co

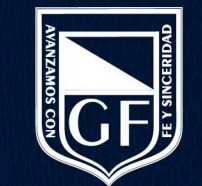